We have added Payroll Direct Deposit to the payroll module within Abacus. It is only available with AbacusVer 5.50.

## Overview

To accommodate the direct deposit system, you need to initialize the information provided by your bank and the banking information for the employees.

The system allows you to have employees with direct deposit and employees with checks generated by payroll. An individual employee must be one or the other, not both.

#### **Direct Deposit Set up**

To turn on the direct deposit system, go into "Util / Initialize / Control Accounts / Wages" (UICW). At the bottom of the list, you will see "Direct Payroll Deposit Avail". Press enter and type "Y" for yes.

| Wages Control                       |       |
|-------------------------------------|-------|
| Quick Lookup:                       |       |
| Configuration Description           | Value |
| Ontario Employer Health Tax Expense |       |
| GST Benefits Expense Account        | 2500  |
| GST Benefits Liability Account      | 2500  |
| NWT Payroll Tax Liability Acct      | 1     |
| Ontario Employer Health Tax %       |       |
| QST/PST Benefits Expense Account    | 1     |
| QST/PST Benefits Liability Account  | 1     |
| Nunavut Payroll Tax Liability Acct  | 1     |
| Quebec Health Insurance Plan %      | 2.700 |
| Direct Payroll Deposit Avail        | Y     |
| Print SIN on Advice Slip?           | Y     |
| Quebec QPIP Payable                 | 1     |
| Nucher ADTD Employer Dortion        | 1     |

After you have entered "Y" the follow screen will appear. You will need to complete this form with the information provided by your financial institution.

|                       |              | Payroll Bank S | Set-up           |     |
|-----------------------|--------------|----------------|------------------|-----|
| Bank Code             | 07312010     | CIBC           |                  |     |
| Client Number         | 123TEST      |                |                  |     |
| Owner's Name          | ANYWHERE     | COMPANY        |                  |     |
| G/L Account           | 10604 E      | ANK-PAYROLL    |                  |     |
|                       |              |                |                  |     |
| Bank Institution ID.  |              | 075            | Bank Statement   | M   |
| Bank Branch Number.   |              | 57237          | Currency         | CAD |
| Bank Account Number   |              | 000000000000   | Last Creation #. | 4   |
| Return Institution ID |              | 075            |                  |     |
| Return Branch Number  |              | 57237          |                  |     |
| Return Account Number |              | 000000000000   |                  |     |
|                       |              |                |                  |     |
| Export Format         | <b>E</b> IBC | Data Centre.   |                  |     |
| Export Prefix         |              |                |                  |     |
| Export Suffix         |              |                |                  |     |
| Ins Mode: OVR         |              |                |                  |     |

**Bank Code**: An eight digit code to identify your financial institution. Then enter in a description of the bank.

**Client Number**: This number is supplied by your financial institution and is your client number. Also referred to as Originator ID.

Owner's Name: This is the name recorded by the bank as the owner of the bank account.

**G/L Account**: This is the G/L account within Abacus that is assigned to the bank account used for payroll direct deposit. This should be the same as the Payroll Bank Account defined in Abacus in UICW.

**Bank Institution ID**: This is the Institution number of your financial institution. It will be supplied to you.

**Bank Branch Number**: This is the branch number of your financial institution. It will be supplied to you.

**Bank Account Number**: This is the account number of the bank account that is being used for making payments by direct deposit.

**Bank Statement**: This will tell Abacus to either record the direct deposit batch as a (S)single line in the bank account for the full amount of all the direct deposits totalled together or as (M)multiple lines in the bank account, one for each person being paid.

Normally you would select Multiple. If you select Single, you may NOT void a person's payroll after it has been posted.

**Currency**: The currency that the bank account distributes funds in. Either "CAD" for Canadian Dollars or "USD" for U.S. Dollars. **Currently only CAD is supported.** 

**Last Creation** #: This is a control number that is used by the financial institution to insure that you do not submit the same file twice for processing. This number will be automatically incremented each time an export file is created.

**Return Institution ID**: This is the Institution number of your financial institution that will be used when a direct deposit is returned or rejected. This is usually the same as the Bank Institution ID. It will be supplied to you.

**Return Branch Number**: This is the branch number of your financial institution that will be used when a direct deposit is returned or rejected. This is usually the same as the Bank Branch Number. It will be supplied to you.

**Return Account Number**: This is the account number of the bank account that will be used when a direct deposit gets returned or rejected. This is usually the same as the Bank Account Number.

**Export Format**: This is the definition of the export file to be created for this financial institution. We currently support direct deposit to the following financial institutions.

|          | Bank Formats Available                   |   |
|----------|------------------------------------------|---|
| Quic     | k Lookup:                                |   |
| Format   | Description                              |   |
| ATB      | Alberta Treasury Branches                |   |
| BMO      | BMO Payroll Direct Deposit Format        |   |
| BNS      | Bank Of Nova Scotia                      |   |
| CIBC     | CIBC Payroll Direct Deposit Format       |   |
| CPA STD  | CPA Standard Payroll                     |   |
| CPA STD5 | CPA Standard 005 Payroll                 | Γ |
| HSBC     | HSBC Bank Canada                         |   |
| RBC      | Royal Bank Payroll Direct Deposit Format |   |
|          |                                          | 1 |

If you would like to do payroll direct deposit to a financial institution other then the ones currently defined, contact your financial institution for the file specifications and contact Silver Mountain Software. We will review the information and let you know if we can add the file format for your financial institution.

Export Prefix: This information is supplied by your financial institution. Most do not require it.

Export Suffix: This information is supplied by your financial institution. Most do not require it.

## **Setting Up Employees**

In "Wages / Canadian Payroll / Employee Edit" (WCE), you can set up the direct deposit information for each employee.

| Basic Informa         | tion   |  |
|-----------------------|--------|--|
| Miscellaneous         | 5      |  |
| Wage Record           | is     |  |
| Holiday/Vacal         | tion   |  |
| Union<br>Registered P | ension |  |
| Other Income          |        |  |
| N/S Deduction         | ns     |  |
| Direct Depos          | it     |  |
| 12                    |        |  |
|                       |        |  |

After selecting Direct Deposit, the following screen will appear.

| Employee      | 0112 | POWERS, WINSTON |  |
|---------------|------|-----------------|--|
| Payment Type. | ۵    | Direct Deposit  |  |
| Banks ID      | 11   | 2               |  |
| Branch No     | 55   | 555             |  |
| Bank Acct No. | 99   | 99999           |  |
| Made 010      |      |                 |  |

Payment Type: How is this employee being paid, 'C'-Check or 'D'-Direct Deposit.

Bank Id: This is the bank institution Id for the employee's bank account.

Branch No: This is the bank branch number for the employee's bank account.

Bank Acct No: This is the bank account number for the employee's bank account.

# **Performing Payroll**

You create the payroll batches as you normally would do.

When the payroll is ready to post, you post as you normally would under "Cash / Disbursements / Payroll" and then Standard Payroll or Advances.

| File G/L                              | Cas | h A/R   | Inventory     | Order | Paya | ble Jobs  | Wages   | Util | D/Bas | e Help           |
|---------------------------------------|-----|---------|---------------|-------|------|-----------|---------|------|-------|------------------|
|                                       |     | Bank Re | econciliation |       |      |           |         |      |       |                  |
| Speed                                 |     | Receipt | s             | •     |      |           |         |      |       |                  |
|                                       |     | Disburs | ements        | •     |      | Accounts  | Payable | •    |       |                  |
|                                       |     | Transfe | rs            |       |      | Payroll   |         | •    |       | Standard Payroll |
| · · · · · · · · · · · · · · · · · · · | _   |         |               |       |      | Other     |         |      |       | Advances         |
|                                       |     |         |               |       |      | Quick Pag | у       |      |       | Reprint          |
|                                       |     |         |               |       | -    |           |         |      |       | Void Checks      |
|                                       |     |         |               |       |      |           |         |      |       |                  |

If there are cheques to be printed, they will be printed first. After the cheques have completed printing, the system will generate the export file to be sent to the financial Institution.

|                          | Enter File Information                          |
|--------------------------|-------------------------------------------------|
| Data Path:<br>File Name: | M:\DATA\STONE\20150401\DIRECT<br>FN_TMPSUP .TXT |
| Ins Mode: OVR            |                                                 |

You will be asked where to place the export file and what name to call it. The above screen appears.

**Data Path**: This is the location where the file will be saved. It will default to the "DIRECT" directory under the data location.

If the Data Path entered does not exist, the following message will appear. If this is the first time you are creating a direct deposit file, answer 'Y'es.

|                                                          | x |
|----------------------------------------------------------|---|
|                                                          |   |
| ** Directory M:\DATA\STONES\0150401\DIRECT Not Found! ** |   |
| Would You Like Me To Create It?                          |   |
|                                                          |   |
|                                                          |   |
| <u>Y</u> es                                              |   |
|                                                          |   |

File Name: This is the name that will be given to the file.

It will always start with "FN" (for File Name) followed by 6 characters that you enter. It will have an extension of "TXT".

If the file name entered already exists, you will be asked if you want to Overwrite the file.

| ×                         |
|---------------------------|
|                           |
| ** FILE ALREADY EXISTS ** |
| Overwrite?                |
| No                        |
| <u>Y</u> es               |
|                           |

After the file has been created, refer to the instructions from your financial institution on uploading the file to their system for processing.

To regenerate a payroll export file, you would do this under "Cash / Disbursements / Payroll / Reprint" (CDPR).

| Enter Pay Date To Reprint                                                                                                  |
|----------------------------------------------------------------------------------------------------|
| Enter Pay Date to Reprint 11/15/2015<br>Reprint Advances or Regular R<br>Enter 'A'-Advances<br>'R'-Regular (Salary/Hourly) |
| Ins Mode: OVR                                                                                                    |

Date to Reprint: This is the Payroll date that you want to redo.

Reprint Advances or Regular: Redo either Regular payroll or Advances.

#### **Special Notes:**

When processing payroll, prepare all the batches for a pay date before posting. If you post each batch separately, the process will create multiple files that need to be uploaded.

Standard Payroll and Advances will ALWAYS generate separate files for uploading.

When files are created, they will contain a creation counter (much like a batch number). When the check numbers are assigned to each employee, the check number will be in a format as "DXXXZZ".

The XXX will be the last three digits of the creation number and the ZZ will be a unique number for each employee. Example D0231 D02302, D02304